# Bly V4 INSTALLATION GUIDE v 1.0

# Table of Contents

# Table of Contents

| 1. Intro | oduction to Bly Viewer Installation               | 3  |
|----------|---------------------------------------------------|----|
| 1.1      | Introduction to Bly Viewer Setup                  |    |
| 2. Bly   | installation: Local configuration                 | 4  |
| 2.1      | Installing Bly Local                              | 4  |
| 3. Inst  | talling Bly Client                                | 7  |
| 3.1      | Installing Bly Client                             | 7  |
| 4. Bly   | installation: Server                              |    |
| 4.1 ´    | Installing Bly Server                             | 10 |
| 4.2      | Installing Bly Server-Local                       | 12 |
| 5. Usi   | ng Bly with the License Manager                   |    |
| 5.1      | Entering the Activation Code on a License Server  |    |
| 5.1.     | .1 Checking the service status                    | 15 |
| 5.1.     | .2 Current License Info                           | 16 |
| 5.2      | First Time Activation                             | 17 |
| 5.3      | Upgrade Node Locked License to a Floating License |    |
| 5.4      | Troubleshooting during Activation                 | 19 |
| 5.5      | TimeOut                                           | 19 |
| 6. Log   | ]                                                 | 20 |
| 6.1      | Reading the Log                                   | 20 |
| 6.2      | Saving the Log                                    | 20 |
|          |                                                   |    |

# 1. Introduction to Bly Viewer Installation

#### 1.1 Introduction to Bly Viewer Setup

Bly Viewer Setup will guide you through different options over the installation. Whether to install in a local folder or a shared server folder and if the license manager is needed to manage the floating license. In order to better understand which is the best choice this is the description of the meaning of the Keywords used in the form:

- Local: Setup will copy the application where specified;
- Client: Setup will link the installation to an existing one located where specified.

**Local** is intended for standalone installations, for activities outside the network or for the installation on the machine who will be application server for the others.

**Client** is for workstation always connected to the server. Updating the installation on the server it will be always reflected on the client installation.

Bly Viewer can be licensed in two different ways: **Node Locked** and **Floating**. Node Locked works on the single machine it has been created for. Floating license manages and limits the number of concurrent access to the number of license available. Floating License is managed by the **License Manager**.

- Server: License manager (for floating license only) will be installed.
- Server-Local: both application and license manager will be installed and the destination PC can be used as license server for other clients.

# 2. Bly installation: Local configuration

This configuration will copy the executables where specified. The path specified can be a local path or a network path. The links created will address the location specified.

#### 2.1 Installing Bly Local

Select "Local" from the installation type window (see below).

| 🕼 Setup - Bly3DViewer                                                                                 |                                         | _          |          | ×      |
|----------------------------------------------------------------------------------------------------|-----------------------------------------|------------|----------|--------|
| Select Installation Type and Data Lo<br>What type of installation do you want i<br>installed/located? | cation<br>to execute? Where should data | a files be |          | всн    |
| Installation Type:                                                                                    |                                         |            |          |        |
| <ul> <li>Local</li> </ul>                                                                             | Choose this installation type           | e if you w | rill use |        |
| ◯ Client                                                                                              |                                         |            |          |        |
| ◯ Server                                                                                              |                                         |            |          |        |
| ◯ Server-Local                                                                                        |                                         |            |          |        |
| Setup will install data files into the follo                                                          | owing local folder.                     |            |          |        |
| To continue, click Next. If you would I                                                               | ike to select a different folder,       | click Bro  | wse.     |        |
| C:\Program Files\BCK\Bly3DViewer 4                                                                    |                                         | Br         | owse     |        |
|                                                                                                    |                                         |            |          |        |
|                                                                                                    |                                         |            |          |        |
|                                                                                                    | < Back Ne                               | xt >       | (        | Cancel |

Select folder installation by clicking "Browse" and click "Next".

In the following widow, specify the folder's name that will appear on Window's start menu and press "Next"

| 🕼 Setup - Bly3DViewer                                                         | _       |         | ×     |
|-------------------------------------------------------------------------------|---------|---------|-------|
| Select Start Menu Folder<br>Where should Setup place the program's shortcuts? |         | 1       | BCK   |
| Setup will create the program's shortcuts in the following Start              | Menu f  | folder. |       |
| To continue, click Next. If you would like to select a different folder, cl   | ick Bro | owse.   |       |
| Bly3DViewer                                                                   | E       | Browse  |       |
|                                                                               |         |         |       |
|                                                                               |         |         |       |
|                                                                               |         |         |       |
|                                                                               |         |         |       |
|                                                                               |         |         |       |
| Don't create a Start Menu folder                                              |         |         |       |
| < Back Next                                                                   | >       | Ca      | incel |

The Additional Tasks window will display:

| 🕼 Setup - Bly3DViewer                                                  |                  | _                   |            |   |
|------------------------------------------------------------------------|------------------|---------------------|------------|---|
| Select Additional Tasks<br>Which additional tasks should be performed? |                  |                     | BC         | 4 |
| Select the additional tasks you would like Set then click Next.        | up to perform wł | nile installing Bly | /3DViewer, |   |
| Additional icons:                                                      |                  |                     |            |   |
| ✓ Create a desktop icon                                                |                  |                     |            |   |
|                                                                        |                  |                     |            |   |
| Open Step Files Using Bly                                              |                  |                     |            |   |
| ✓ Open Iges Files Using Bly                                            |                  |                     |            |   |
|                                                                        |                  |                     |            |   |
|                                                                        |                  |                     |            |   |
|                                                                        |                  |                     |            |   |
|                                                                        |                  |                     |            |   |
|                                                                        | < Back           | Next >              | Cancel     |   |

It is possible to make Bly the standard software to open either Step and Iges file by checking the related options in the window.

On the resume window, press "Install" if you confirm the installation or "Back" to modify it.

| 🕼 Setup - Bly3DViewer                                                                                                    |          |       | × |
|----------------------------------------------------------------------------------------------------|----------|-------|---|
| Ready to Install<br>Setup is now ready to begin installing Bly3DViewer on your computer.                                  |          | B     |   |
| Click Install to continue with the installation, or click Back if you want to change any settings.                        | o review | or    |   |
| Destination location:<br>C:\Program Files\BCK\Bly3DViewer 4                                                               |          | ^     |   |
| Start Menu folder:<br>Bly3DViewer                                                                                         |          |       |   |
| Additional tasks:<br>Additional icons:<br>Create a desktop icon<br>Open Step Files Using Bly<br>Open Iges Files Using Bly |          |       |   |
| <                                                                                                    |          | >     |   |
| < <u>B</u> ack Insta                                                                                                    | I        | Cance | i |

From the final window, Index can be displayed and Bly launched straight away.

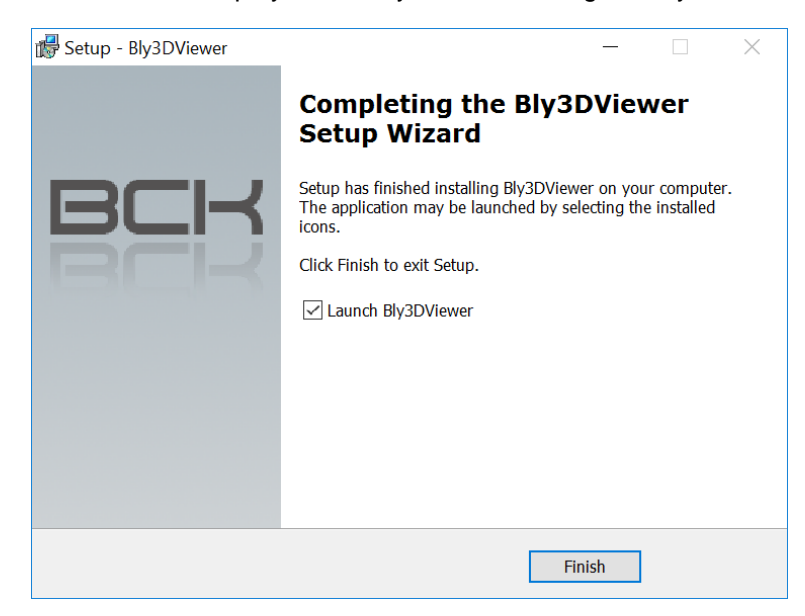

At the start, Guideline will seek for the license and, if missing, will ask you to indicate it (see <u>First Time</u> <u>Activation</u>).

# 3. Installing Bly Client

This option creates a local instance of Bly, linked to an installation made on another machine. It can be installed in any PC able to access the shared folder on the server, where Bly is installed. The purpose of this installation is to share the executables, removing the need to update one client at a time.

#### 3.1 Installing Bly Client

To begin the installation select "Client" from the installation type window (see below).

| Build Setup - Bly3DViewer<br>Select Installation Type and Data Loc | ation                                  |         |
|--------------------------------------------------------------------|----------------------------------------|---------|
| What type of installation do you want to<br>installed/located?     | execute? Where should data files       | be BCK  |
| Installation Type:                                                 |                                        |         |
| OLocal                                                             | Choose this installation type if yo    | u are   |
| <ul> <li>Client</li> </ul>                                         | network.                               | ni ol a |
| ◯ Server                                                           |                                        |         |
| O Server-Local                                                     |                                        |         |
| Select shared folder containing data file                          | 5.                                     |         |
| To continue, click Next. If you would li                           | te to select a different folder, click | Browse. |
| Click "Browse" to set the Shared Folder                            |                                        | Browse  |
|                                                                    |                                        |         |
|                                                                    |                                        |         |
|                                                                    | < Back Next >                          | Cancel  |

The installation requires to browse for the shared folder where Bly sw is installed on the server.

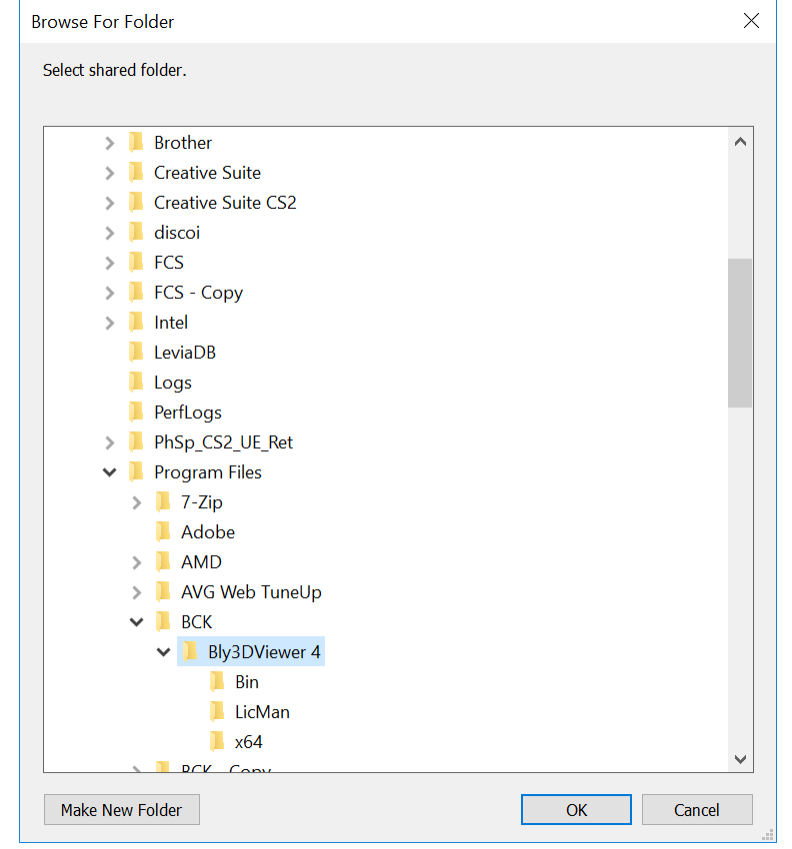

In the following widow, specify the folder's name that will appear on Window's start menu and press "Next"

| 📸 Setup - Bly3DViewer                                                         | _                  |           | ×  |
|-------------------------------------------------------------------------------|--------------------|-----------|----|
| Select Start Menu Folder<br>Where should Setup place the program's shortcuts? |                    | B         |    |
| Setup will create the program's shortcuts in the follow                       | wing Start Men     | u folder. |    |
| To continue, click Next. If you would like to select a different              | nt folder, click l | Browse.   |    |
| Bly3DViewer                                                                   |                    | Browse    |    |
|                                                                               |                    |           |    |
|                                                                               |                    |           |    |
|                                                                               |                    |           |    |
|                                                                               |                    |           |    |
| Don't create a Start Menu folder                                              |                    |           |    |
| < Back                                                                        | Next >             | Canc      | el |

The Additional Tasks window will display:

| 🕼 Setup - Bly3DViewer                                       |                         | —                    |            |
|-------------------------------------------------------------|-------------------------|----------------------|------------|
| Select Additional Tasks                                     |                         |                      |            |
| Which additional tasks should be perfo                      | ormed?                  |                      | BCK        |
| Select the additional tasks you would l<br>then click Next. | like Setup to perform w | /hile installing Bly | y3DViewer, |
| Additional icons:                                           |                         |                      |            |
| ✓ Create a desktop icon                                     |                         |                      |            |
| ✓ Open Step Files Using Bly                                 |                         |                      |            |
| ✓ Open Iges Files Using Bly                                 |                         |                      |            |
|                                                             |                         |                      |            |
|                                                             |                         |                      |            |
|                                                             |                         |                      |            |
|                                                             |                         |                      |            |
|                                                             | < Back                  | Next >               | Cancel     |
|                                                             |                         |                      |            |

It is possible to make Bly the standard software to open either Step and Iges file by checking the related options in the window.

On the resume window, press "Install" if you confirm the installation or "Back" to modify it.

| 🛃 Setup - Bly3DViewer —                                                                                                   | ×      |
|----------------------------------------------------------------------------------------------------|--------|
| Ready to Install<br>Setup is now ready to begin installing Bly3DViewer on your computer.                                  | BCK    |
| Click Install to continue with the installation, or click Back if you want to review or<br>change any settings.           | r      |
| Destination location:<br>C:\Program Files\BCK\Bly3DViewer 4                                                               | ^      |
| Start Menu folder:<br>Bly3DViewer                                                                                         |        |
| Additional tasks:<br>Additional icons:<br>Create a desktop icon<br>Open Step Files Using Bly<br>Open Iges Files Using Bly |        |
| <                                                                                                    | >      |
| < <u>B</u> ack Install                                                                                                    | Cancel |

In the final window, just press "Finish" to complete the installation

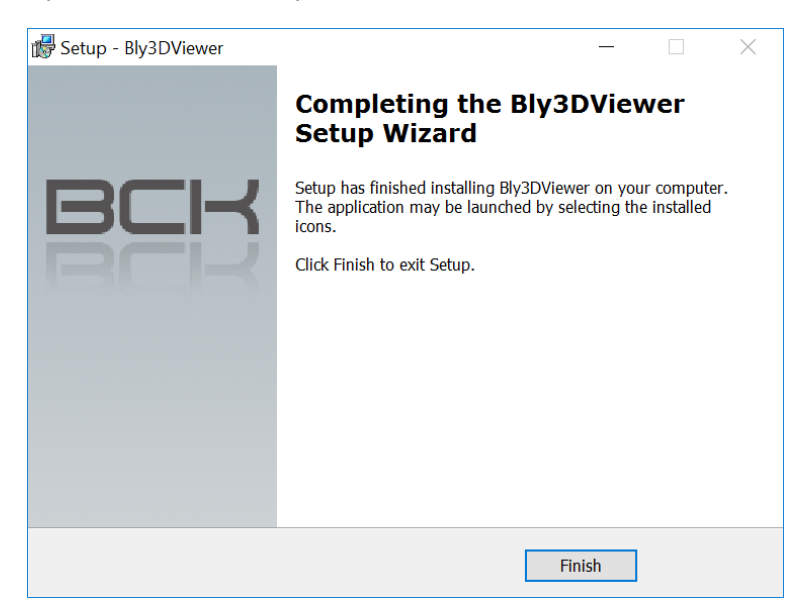

## 4. Bly installation: Server

This configuration must be used with floating licenses, which can be accessed by more than a user on different machines in the network. It requires the installation of Bly Server onto a PC that will manage the access to the license (from now on "Server") and the installation of one Bly Client ("Client") on each of the PC that licenses must be accessed from.

#### 4.1 Installing Bly Server

This option installs the License Manager only. The machine can be then used as a license server only, while clients must have the application installed locally.

To begin the installation, launch "Bly3DViewer\_v\_4.0.0.8.exe" and select "Server" from the installation type window (see below).

| 🕼 Setup - Bly3DViewer                                                                                   | - 🗆 X                                                                                  |
|----------------------------------------------------------------------------------------------------|----------------------------------------------------------------------------------------|
| Select Installation Type and Data Loc<br>What type of installation do you want to<br>installed/located? | ation execute? Where should data files be                                              |
| Installation Type:                                                                                      |                                                                                        |
| ◯ Local                                                                                                 | Choose this installation type if you are<br>installing the application on a server and |
| ◯ Client                                                                                                | you want to share it with clients.                                                     |
| <ul> <li>Server</li> </ul>                                                                              |                                                                                        |
| ◯ Server-Local                                                                                          |                                                                                        |
| Setup will install data files into the follow                                                           | wing shared folder.                                                                    |
| To continue, click Next. If you would lik                                                               | e to select a different folder, click Browse.                                          |
| C:\Program Files\BCK\Bly3DViewer 4\                                                                     | Browse                                                                                 |
|                                                                                                    | < Back Next > Cancel                                                                   |

Select folder installation by clicking "Browse" and click "Next".

In the following widow, specify the folder's name that will appear on Window's start menu and press "Next"

| 🕼 Setup - Bly3DViewer                                                  |                         | _              |        |
|------------------------------------------------------------------------|-------------------------|----------------|--------|
| Select Start Menu Folder<br>Where should Setup place the program's sho | ortcuts?                |                | BCK    |
| Setup will create the program's short                                  | cuts in the following   | Start Menu f   | older. |
| To continue, click Next. If you would like to                          | select a different fold | der, click Bro | wse.   |
| Bly3DViewer                                                            |                         | E              | rowse  |
|                                                                        |                         |                |        |
|                                                                        |                         |                |        |
|                                                                        |                         |                |        |
|                                                                        |                         |                |        |
|                                                                        |                         |                |        |
| Don't create a Start Menu folder                                       |                         |                |        |
|                                                                        | < Back                  | Next >         | Cancel |

The Additional Tasks window will display:

| 🕼 Setup - Bly3DViewer                                                                |                      | _              |           |
|--------------------------------------------------------------------------------------|----------------------|----------------|-----------|
| Select Additional Tasks<br>Which additional tasks should be performed                | ?                    |                | BCK       |
| Select the additional tasks you would like Se then click Next.                       | tup to perform while | installing Bly | 3DViewer, |
| Additional icons:                                                                    |                      |                |           |
| ✓ Create a desktop icon                                                              |                      |                |           |
| <ul> <li>✓ Open Step Files Using Bly</li> <li>✓ Open Iges Files Using Bly</li> </ul> |                      |                |           |
|                                                                                      | < Back               | Next >         | Cancel    |

It is possible to make Bly the standard software to open either Step and Iges file by checking the related options in the window.

On the resume window, press "Install" if you confirm the installation or "Back" to modify it.

| 📸 Setup - Bly3DViewer                                                                                                    |          |        | $\times$ |
|----------------------------------------------------------------------------------------------------|----------|--------|----------|
| Ready to Install<br>Setup is now ready to begin installing Bly3DViewer on your computer.                                  |          | B      | ⊐⊢       |
| Click Install to continue with the installation, or click Back if you want to change any settings.                        | o review | or     |          |
| Destination location:<br>C:\Program Files\BCK\Bly3DViewer 4                                                               |          | ^      |          |
| Start Menu folder:<br>Bly3DViewer                                                                                         |          |        |          |
| Additional tasks:<br>Additional icons:<br>Create a desktop icon<br>Open Step Files Using Bly<br>Open Iges Files Using Bly |          |        |          |
| <                                                                                                    |          | >      |          |
| < Back Instal                                                                                                    | I        | Cancel |          |

From the final window, License Manager can be run straight away.

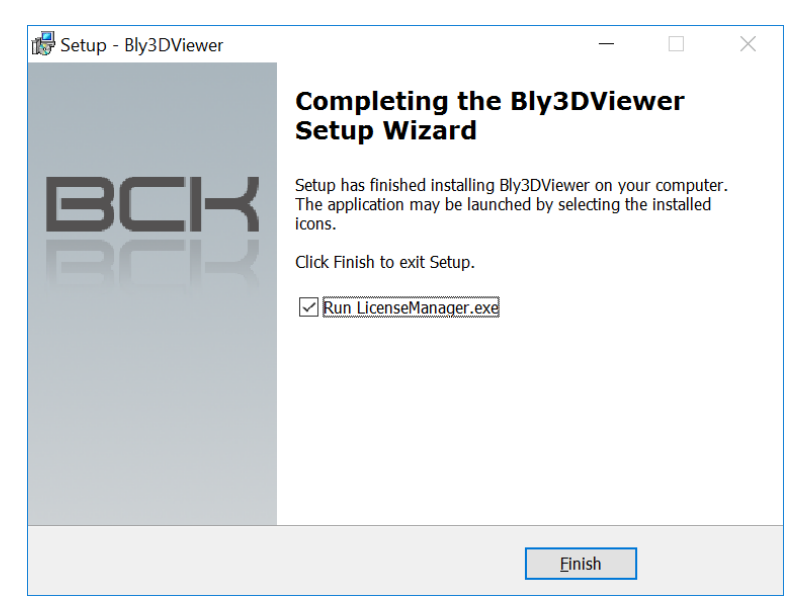

Once License Manager has been started, you can then enter the activation code (see <u>Entering the Activation</u> <u>Code on a License Server</u>).

#### 4.2 Installing Bly Server-Local

This option installs the license server and creates a local instance of Bly, which points automatically to the local license server. It has to be used when machine on which is installed must be the license server, which controls the licenses usage in the network, and needs to run Bly Viewer or the installation folder is shared for the client installation.

It can be installed in any PC in the network: the installation directory must be then shared in order for other clients to access it and being able to run the software.

The other clients must have the application installed locally (see Installing Bly Client)

To begin the installation, launch "Bly3DViewer\_v\_4.0.0.8.exe" and select "Server-Local" from the installation type window (see below).

| 🕼 Setup - Bly3DViewer                                                                                   |                                           | _          |        | ×      |  |
|----------------------------------------------------------------------------------------------------|-------------------------------------------|------------|--------|--------|--|
| Select Installation Type and Data Loo<br>What type of installation do you want to<br>installed/located? | cation<br>o execute? Where should dat     | ta files t | De     | всн    |  |
| Installation Type:                                                                                      |                                           |            |        |        |  |
|                                                                                                    | Choose this installation typ              | e if you   | are    |        |  |
| Client                                                                                                  | you want to share it with clients and use |            |        |        |  |
| Server also from this workstation                                                                       |                                           |            |        |        |  |
| <ul> <li>Server-Local</li> </ul>                                                                        |                                           |            |        |        |  |
| Setup will install data files into the follo                                                            | wing shared folder.                       |            |        |        |  |
| To continue, click Next. If you would li                                                                | ke to select a different folder           | , click B  | rowse. |        |  |
| C:\Program Files\BCK\Bly3DViewer 4\                                                                     |                                           |            | Browse |        |  |
|                                                                                                    |                                           |            |        |        |  |
|                                                                                                    |                                           |            |        |        |  |
|                                                                                                    | < Back No                                 | ext >      | (      | Cancel |  |

Select folder installation by clicking "Browse" and click "Next".

In the following widow, specify the folder's name that will appear on Window's start menu and press "Next"

| 📸 Setup - Bly3DViewer 🦳 –                                                      | -          | ×      |
|--------------------------------------------------------------------------------|------------|--------|
| Select Start Menu Folder<br>Where should Setup place the program's shortcuts?  |            | BCK    |
| Setup will create the program's shortcuts in the following Start Me            | nu folder. |        |
| To continue, click Next. If you would like to select a different folder, click | Browse.    |        |
| Bly3DViewer                                                                    | Browse     |        |
| Don't create a Start Menu folder                                               |            |        |
| < Back Next >                                                                  | (          | Cancel |

The Additional Tasks window will display:

| 양 Setup - Bly3DViewer                                                                |              |            |
|--------------------------------------------------------------------------------------|--------------|------------|
| Select Additional Tasks<br>Which additional tasks should be performed?               |              | BCK        |
| Select the additional tasks you would like Setup to perform while i then click Next. | nstalling Bl | y3DViewer, |
| Additional icons:                                                                    |              |            |
| ✓ Create a desktop icon                                                              |              |            |
| ✓ Open Step Files Using Bly                                                          |              |            |
| ✓ Open Iges Files Using Bly                                                          |              |            |
|                                                                                      |              |            |
|                                                                                      |              |            |
|                                                                                      |              |            |
| < Back                                                                               | Next >       | Cancel     |

It is possible to make Bly the standard software to open either Step and Iges file by checking the related options in the window.

On the resume window, press "Install" if you confirm the installation or "Back" to modify it.

| 👹 Setup - Bly3DViewer                                                                                                    |                      | —                 |        | < |
|----------------------------------------------------------------------------------------------------|----------------------|-------------------|--------|---|
| Ready to Install<br>Setup is now ready to begin installing Bly3E                                                          | )Viewer on your o    | omputer.          | BC     |   |
| Click Install to continue with the installation change any settings.                                                      | , or click Back if y | ou want to review | w or   |   |
| Destination location:<br>C:\Program Files\BCK\Bly3DViewer 4                                                               |                      |                   | ^      |   |
| Start Menu folder:<br>Bly3DViewer                                                                                         |                      |                   |        |   |
| Additional tasks:<br>Additional icons:<br>Create a desktop icon<br>Open Step Files Using Bly<br>Open Iges Files Using Bly |                      |                   |        |   |
| <                                                                                                    |                      |                   | >      |   |
|                                                                                                    | < <u>B</u> ack       | Install           | Cancel |   |

From the final window, License Manager can be run straight away.

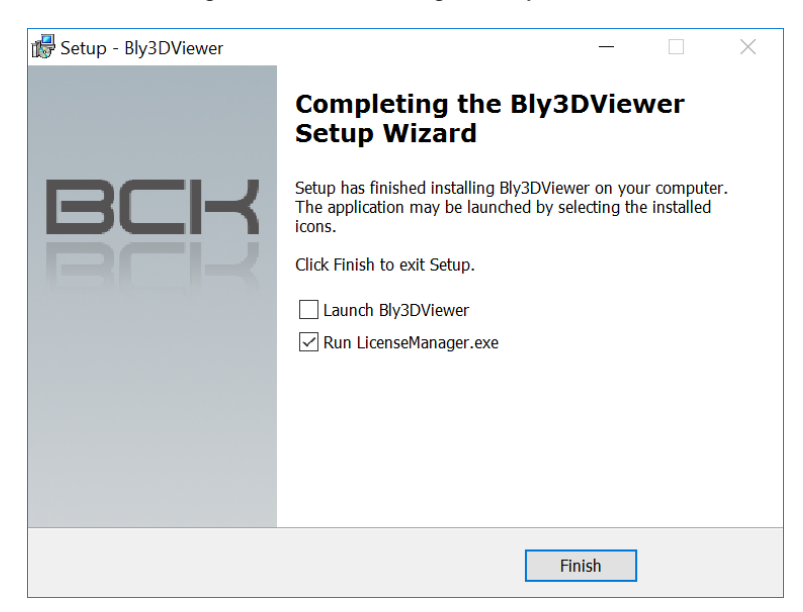

N.B: do not Launch Bly3D Viewer before having entered the activation code (see Entering the Activation Code on a License Server)

## 5. Using Bly with the License Manager

#### 5.1 Entering the Activation Code on a License Server

In case of a license server installation, the activation code must be entered before running Bly in any machine. From Windows Start Menu, run as administrator the License Manager (right-click->More->Run as

Administrator).

| Bly3DViewer ^              | Roma | Connessione Twitter 🏏 N |
|----------------------------|------|-------------------------|
| Bly3DViewer                |      |                         |
| License Manager            |      |                         |
| 🧕 Tean –≒ Pin to Start     |      | SODA                    |
| Unin More                  | >    | ⊐ Pin to taskbar        |
| Brothe Uninstall           |      | Run as administrator    |
| C                          |      | Open file location      |
| ← Back                     |      |                         |
| Search the web and Windows |      | 🗇 😉 S C                 |

Once open, navigate to the "Upgrade or Activate" Tab and insert your Activation code, then click the "Upgrade or Activate" button.

| BCK Lic Man 2.1      | - My IP: 192.168.1  | _         |           | $\times$ |
|----------------------|---------------------|-----------|-----------|----------|
| Current License Info | Upgrade or Activate | Service   | Status    | Log      |
| Local MAC Addres     | ss : F45C89BF0398   | Co        | py To Cli | pboard   |
|                      |                     | Jpgrade o | r Activa  | ate      |

If you don't have an activation code yet or the one yours is invalid, please contact BCK Solutions (<u>info@bcksolutions.com</u>), indicating the Server's MAC Address (you can Copy it to Clipboard from this window and paste it to your email).

#### 5.1.1 Checking the service status

Once the activation process is completed, click on the "Service Status" Tab.

If everything went fine during the installation process you should see a message that confirm the correct behavior of the service

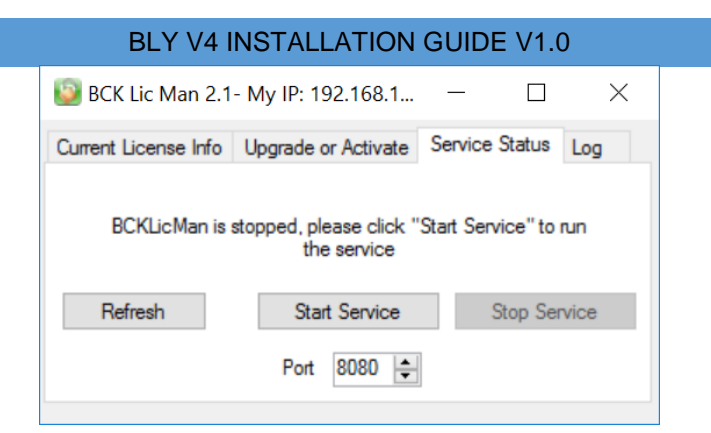

If the process is stopped or is not starting automatically, please click on the "Start Service" button With the process stopped, the communication port can also be changed, in case of conflicts with the firewall

#### 5.1.2 Current License Info

Navigating to the "Current License Info" Tab, is always possible to access to the main information about the current License

| 🔯 BCK Lic Man 2.1-   | - My IP: 19 | 2.168.1  | —                      |                | $\times$ |
|----------------------|-------------|----------|------------------------|----------------|----------|
| Current License Info | Upgrade or  | Activate | Service S              | itatus         | Log      |
| A Mac Addre          | ss Used     | F45C89E  | F0398                  |                |          |
| B Expirati           | on Date     | INFINITE |                        |                |          |
| C Number of L        | icenses     | 1        |                        |                |          |
| DNumber of Running L | icenses     | 1        | 192.168.1<br>192.168.1 | 26.1 ×<br>26.1 | E        |

- A. The Mac address being used for the current License.
- B. The Expiration date of the current License.
- C. The maximum number of concurrent Bly that is possible to run together on your network using the current License.
- D. The number of Bly being used on you Network.
- E. The IP addresses of the PCs that are using Bly.

#### 5.2 First Time Activation

The first time that Bly (either node-locked or client floating) is launched, the following window is displayed:

| Bly 3D Activation                                          |
|------------------------------------------------------------|
| BLY                                                        |
| Node Locked License Floating License                       |
| Your MAC Address: F45C89BF0398 Copy to Clipboard           |
| Please enter your Activation Code. Request Code via e-Mail |
|                                                            |
| Activate Cancel                                            |
|                                                            |

In case you are running a local installation or you want to use a node-locked license for this PC, paste the activation code into Node Locked License tab.

If you are launching a license client, click on "Floating License" Tab and insert the address of the machine where the License Manager is running and then click Activate.

| Bly 3D Activation                                                                       |
|-----------------------------------------------------------------------------------------|
| BLY                                                                                     |
| Node Locked License Floating License                                                    |
| <ul> <li>○ LocalHost</li> <li>● Remote Port 8080 ◆</li> <li>○ Remote by Name</li> </ul> |
| Activate Cancel                                                                         |

In the case that the license server is the machine you are launching the sw from, you can select "LocalHost", option.

N.B: before activating the client, the Activation Code must be inserted in the server (see <u>Entering the</u> <u>Activation Code on a License Server</u>)

Once the process is fully configured a message will confirm that you are using one of your available Licenses

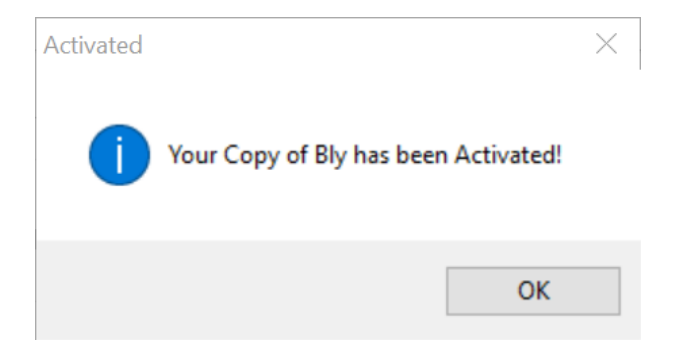

5.3 Upgrade Node Locked License to a Floating License

Click on the "Change License Information" button in Bly. The following window will appear.

| Current License Info  | Upgrade or | Activate | Service \$ | Status | Loa |
|-----------------------|------------|----------|------------|--------|-----|
| Mac Addres            |            |          |            |        |     |
|                       | s Used     | F45C89B  | F0398      |        |     |
| Expiratio             | n Date     | INFINITE |            |        | •   |
| Number of Li          | censes     | 1        |            |        | -   |
| Number of Running Lie | censes     | 0        |            | ~      | r   |
|                       |            |          |            |        |     |

First, press "Delete Current License" button and confirm pressing "Yes" on the window popping up. Then, click once again on the "Change License Information" button in Bly. and navigate to "Floating License" Tab, insert the address of the machine where the License Manager is running and then click Activate.

| Bly 3D Activation                                                                                            |
|----------------------------------------------------------------------------------------------------|
| BLY                                                                                                    |
| Node Locked License Floating License                                                                         |
| <ul> <li>○ LocalHost</li> <li>● Remote 192.168.0.0</li> <li>Port 8080 €</li> <li>○ Remote by Name</li> </ul> |
| Activate Cancel                                                                                              |

#### 5.4 Troubleshooting during Activation

If you encounter an issue during the activation process, please be sure that the IP address you have entered is the correct address of the PC on which the service is installed.

You can check the correct address with the License Manager.

| 🧐 BCK Lic Man 2.1- My IP: 192.168.1 — 🛛 🗡 |            |              |         |                                       |         |  |
|-------------------------------------------|------------|--------------|---------|---------------------------------------|---------|--|
| Current License Info                      | Upgrade or | Activate     | Service | Status                                | Log     |  |
| Mac Address Used                          |            | F45C89BF0398 |         |                                       |         |  |
| Expiration Date                           |            | INFINITE     |         |                                       |         |  |
| Number of Licenses                        |            | 1            |         |                                       |         |  |
| Number of Running Licenses                |            | 0            |         | · · · · · · · · · · · · · · · · · · · | <i></i> |  |
|                                           |            |              |         |                                       |         |  |
|                                           |            |              |         |                                       |         |  |

Also check if the service is currently running.

| BCK Lic Man 2.1                                                          | - My IP: 192.168.1  | —       |          | $\times$ |  |  |  |  |
|--------------------------------------------------------------------------|---------------------|---------|----------|----------|--|--|--|--|
| Current License Info                                                     | Upgrade or Activate | Service | Status   | Log      |  |  |  |  |
| BCKLicMan is stopped, please click "Start Service" to run<br>the service |                     |         |          |          |  |  |  |  |
| Refresh                                                                  | Start Service       | 9       | Stop Ser | vice     |  |  |  |  |
|                                                                          | Port 8080 🖨         |         |          |          |  |  |  |  |

If the problem persists, please contact BCK Solutions (Also see 5.2)

#### 5.5TimeOut

If the server become unreachable for about 4 minutes the current instance of Bly will be frozen. The associated license will be freed so it can be used by another PC but the current one will be able only to save until the Server is hooked again.

# 6. Log

## 6.1 Reading the Log

Open the License Manager and navigate to the "Log" tab. Here a lot of useful information could be found, including if a PC that is using Bly become unreachable and is then frozen out.

The Log is updated about every 30 seconds, it could be refreshed pressing the button

| BCK Lic Man 2.1- My IP: 192.168.1                                                                                                    | —                                                                                                    |          | $\times$ |
|----------------------------------------------------------------------------------------------------|----------------------------------------------------------------------------------------------------|----------|----------|
| Current License Info Upgrade or Activate                                                                                                    | Service S                                                                                                  | tatus Lo | g        |
| RUNNING LICENSES: 0 - 23/09/2016 1<br>RUNNING LICENSES: 0 - 23/09/2016 1<br>RUNNING LICENSES: 0 - 23/09/2016 1<br>RUNNING LICENSES: 0 - 23/09/2016 1<br>RUNNING LICENSES: 0 - 23/09/2016 1<br>RUNNING LICENSES: 0 - 23/09/2016 1<br>RUNNING LICENSES: 0 - 23/09/2016 1<br>RUNNING LICENSES: 0 - 23/09/2016 1<br>RUNNING LICENSES: 0 - 23/09/2016 1 | 6:33:08<br>6:33:23<br>6:33:23<br>6:33:38<br>6:33:38<br>6:33:53<br>6:33:53<br>6:33:53<br>6:34:08<br>6:34:08 | ~        | \$       |

### 6.2Saving the Log

To save the log press the button **I** and choose the location to store the file.

If you encounter problems during the network configuration, we recommend to send the log file to BCK Solutions together with your request of assistance.